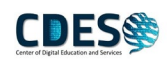

## 2 กรณีเมนูข้อความของระบบ SAP Logon มีขนาดตัวอักษรเล็ก

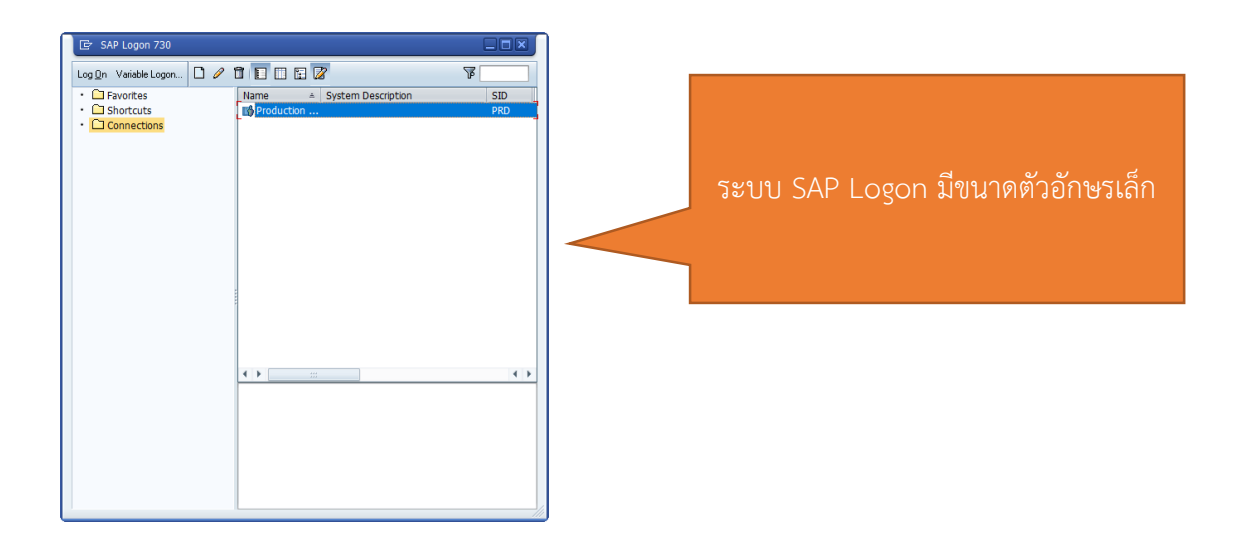

## <u>วิธีการแก้ไข</u>

*ขั้นตอนที่ 1* คลิกขาวตรงไอคอน SAP Logon > เลือก Properties > เลือก Compatibility > Change high DPI Setting > ติกถูก Override high DPI scaling behavior > เลือก System > เลือก OK > เลือก Apply แล้ว กด OK อีกครั้ง

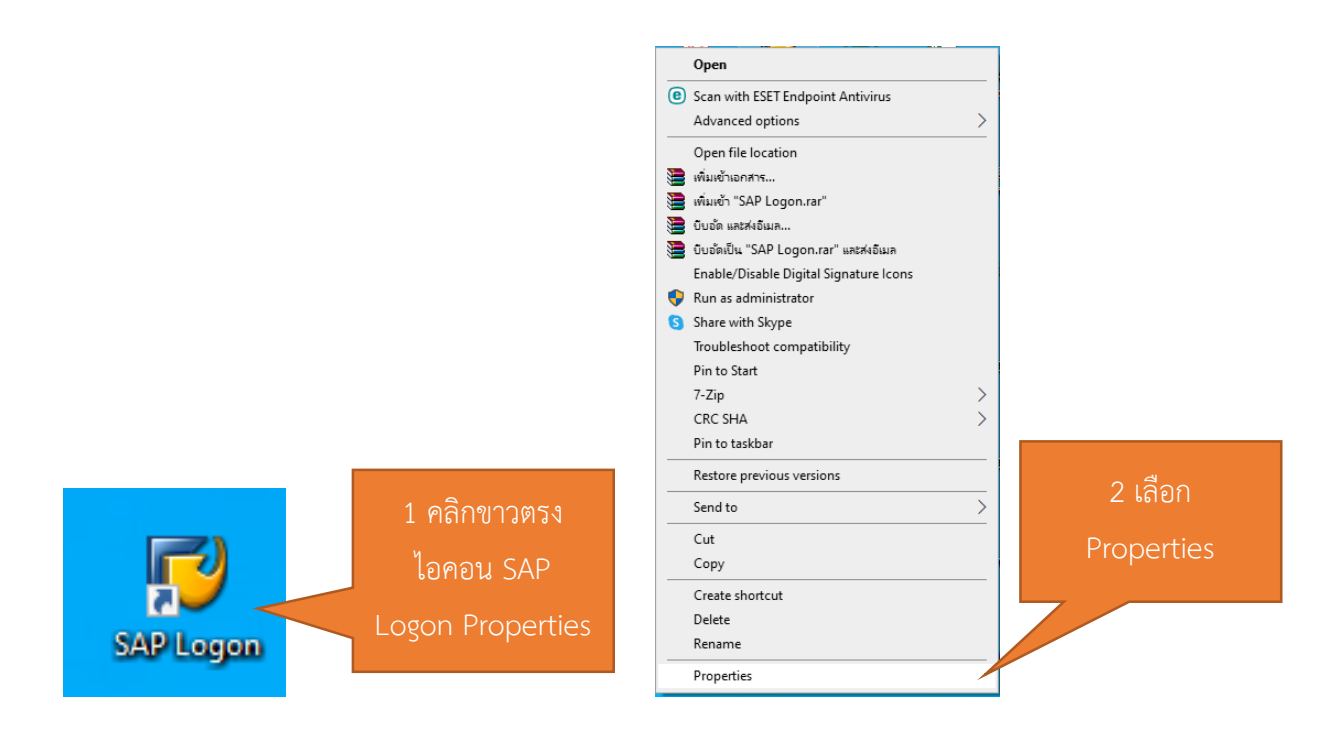

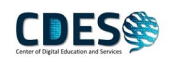

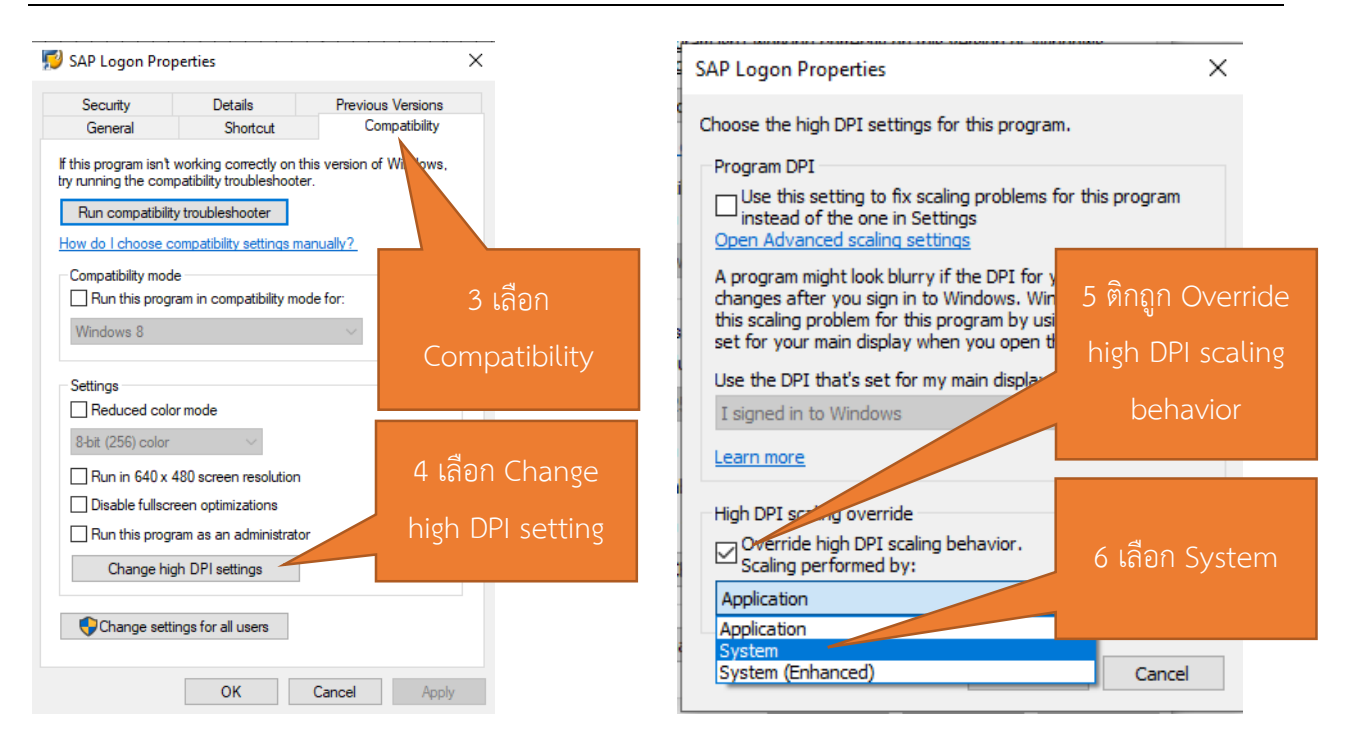

| SAP Logon Properties                                                                                                    | ×                                                | ' 🗾 s              | AP Logon Prop                                                                                                    | perties                                                                | ×                                    |
|----------------------------------------------------------------------------------------------------|--------------------------------------------------|--------------------|----------------------------------------------------------------------------------------------------|------------------------------------------------------------------------|--------------------------------------|
|                                                                                                    |                                                  |                    | Security                                                                                                    | Details                                                                | Previous Versions                    |
| Choose the high DPI settings for this program.                                                                                                    |                                                  |                    | General                                                                                                    | Shortcut                                                               | Compatibility                        |
| Program DPI<br>Use this setting to fix scaling problems for this pro<br>open Advanced scaling settings<br>A program might look blurry if the DPI for your main of<br>changes after you sign in to Windows. Windows can<br>this scaling problem for this program by using the DPI<br>set for your main display when you open this program<br>Use the DPI that's set for my main display when | ogram<br>display<br>try to fix<br>I that's<br>n. | if ti<br>try<br>Ho | If this program isn't working correctly on this version of Windows,<br>try running the compatibility troubleshooter.           Run compatibility troubleshooter           How do I choose compatibility settings manually?           Compatibility mode           Run this program in compatibility mode for:           Windows 8           Settings |                                                                        |                                      |
| I signed in to Windows Learn more High DPI scaling override Override high DPI scaling behavior.                                                                                                    | 7 เลือก OK                                       |                    | Reduced colo<br>8-bit (256) color<br>Run in 640 x 4<br>Disable fullscr<br>Run this progr                                                                                                    | All screen resolution<br>reen optimizations<br>ram as an administrator | 8 เลือก Apply แล้ว<br>กด OK อีกครั้ง |
| System                                                                                                    | Cancel                                           |                    | Change hig                                                                                                    | ings for all users OK                                                  | Cancel Apply                         |

\*เป็นอันเสร็จสิ้นขั้นตอนการปรับขนาดตัวอักษร SAP Logon